# Veiledning i smittevernplan

Versjon 1.1 – 25.10.2022THR

Feil, mangler og forslag til forbedringer kan sendes til ht.fjorfe@animalia.no

I henhold til §32 i dyrehelseforskriften, plikter alle husdyrprodusenter å ha smittevernplaner for sine husdyrhold. Disse skal oppdateres årlig og alle som jobber i eller besøker dyreholdet skal være kjent med gjeldende smittevernplaner. Du velger selv hvordan du gjør dette. Helsetjenesten for fjørfe har tilbud om smittevernplan i fagsystemet HelseFjørfe - nå med «trafikklyssystem»!

Via fagsystemet HelseFjørfe kan du opprette og oppdatere din egen smittevernplan, inkludert planskisse over person- og dyretrafikk. **Bruk gjerne din helseovervåkingsveterinær – så får du med gode råd på veien!** 

## Innhold

| Hvor finner jeg smittevernplanen?      | 1 |
|----------------------------------------|---|
| Ny plan / plan under utfylling         | 2 |
| Oppdatering av eksisterende plan       | 2 |
| Hvem har tilgang på smittevernplanene? | 3 |
| Gjeldende plan - Visningsmodus         | 3 |
| Trafikklyssystem                       | 3 |
|                                        |   |

### Hvor finner jeg smittevernplanen?

Når du logger deg på HelseFjørfe, så finner du smittevernplan-malen under fanen «Min smittevernplan».

| ANIMALIA Mine veterinærbesøk Mine HO-avtaler Mitt dyrehold                                                                                                    | - Min smittevernplan                             |                                |  |
|----------------------------------------------------------------------------------------------------|--------------------------------------------------|--------------------------------|--|
|                                                                                                    | Gjeldende plan<br>Ny plan / Plan under utfylling | ✓ Min smittevernplan           |  |
| 1 Ingen oppsagte H<br>HO-avtale til godkjenning                                                                                                    | Planarkiv<br>Veiledning en fores<br>varen        | Gjeldende plan                 |  |
|                                                                                                    |                                                  | Ny plan / Plan under utfylling |  |
| Velkommen til HelseFjørfe                                                                                                    |                                                  | Planarkiv                      |  |
| HelseFjørfe er Helsetjenesten for fjørfe sin webtjeneste for veterinærer i fjørfepraksis, eggpakkerier, s<br>oversikt over og innsyn i alle opplysninger om deg og ditt dyrehold, dine helseovervåkingsavtaler og v<br>og gir samtykke til eggpakkeri eller slakteri om å legges til deres leverandøroversikter. |                                                  | Veiledning                     |  |

Her har du flere valg:

- 1. **Gjeldende plan.** Har du en smittevernplan fra før, så finner du siste versjon direkte her.
- 2. **Ny plan / Plan under utfylling.** Hvis du ikke har smittevernplan fra før, eller ønsker å fylle ut en ny fra begynnelsen av, så kommer du rett til malen her. Har du et utkast liggende (kladd), så kommer du også direkte inn i den.
- 3. **Planarkiv.** Her ligger alle smittevernplanene dine samlet. Herfra kan du også kopiere ønsket smittevernplan endre og oppdatere ny versjon med ny dato.
- 4. Veiledning. Den sitter du med her! 😊

#### Ny plan / plan under utfylling

Under ser du hvordan skjermbildet ser ut når du har valgt «**Ny plan / Plan under utfylling**». Denne fyller du vanligvis ut bare én gang. Om du driver med *eggproduksjon*, så får du opp to ekstra «spørsmålsbokser» (må ligge inne med «Konsumegghøns» eller «(...) - Rugeegg»» som produksjonstype under «Mitt dyrehold» i HelseFjørfe).

Hak av for de alternativene som passer for ditt dyrehold. For mange av de valgene du gjør, kan du legge inn beskrivelser og tilleggskommentarer. Du blar deg enten fra boks til boks eller bruker knappen «Neste» til høyre nederst for hver temaboks. Til slutt må du lage en plantegning over dyre- og persontrafikken på dyreholdet ditt. Du finner egen veileder for denne i malen. Pil- og punktmarkører for kartutsnittet finer du oppe til venstre. Bruk gjerne «Sjekkliste Fjørfe» i plantegningsmalen, for å få med deg det som forventes.

Alle dine utfyllinger blir fortløpende lagret automatisk! Går du ut av en uferdig plan, så blir den liggende som kladd. Da kan du neste gang få opp denne ved å velge «Ny plan / Plan under utfylling» fra HelseFjørfe eller «Fortsett utfyllelse» under smittevernplanoversikten din.

Når du har fylt ut alle obligatoriske felt (\*-merkete), så kan du både «Forhåndsvise» eller «Sende inn» planen direkte. Hvis det er spørsmål du ikke har svart ut, så kommer det enten rød tekst opp der de mangler og/eller temaboksen blir markert i rødt – se bilde 3. Hvis «sendingen» blir godtatt, så legger planen seg inn som «Gjeldende plan» i Smittevernarkivet ditt. Har du kommet så langt – godt jobba!

| 🛋 ANIMALIA                                |                                                                                  | Smittevernplanoversikt 😑            | Tilbake til Helsefjørfe 🗹 🗮         |
|-------------------------------------------|----------------------------------------------------------------------------------|-------------------------------------|-------------------------------------|
|                                           | Smittevernplan Fjørfe                                                            | Forhåndsvis                         | 🗴 Tom skjema                        |
|                                           | Genereit Dyrehelse Drift Smittesiuse Rengjøring og desinfeksjon                  | Fôr, vann og strø Redskap og utstyr |                                     |
|                                           | Håndtering av gjødsel og kadaver Plantegning                                     |                                     |                                     |
|                                           | Hva slags produksjonstype har du? *                                              |                                     |                                     |
|                                           | And                                                                              |                                     |                                     |
|                                           | And - Oppal                                                                      |                                     |                                     |
|                                           | And - Rugeegg                                                                    |                                     |                                     |
|                                           | C Kalkun                                                                         |                                     |                                     |
|                                           | Kalkun - Oppal                                                                   |                                     |                                     |
|                                           | Kalkun - Rugeegg                                                                 |                                     |                                     |
|                                           | C Konsumegghøns                                                                  |                                     |                                     |
| Generelt Dyrehel:<br>Håndtering av gjødse | se Drift Smittesluse Rengjøring og desinfeksjon Utle<br>I og kadaver Plantegning | vering av egg Gårdssalg av egg      | Fôr, vann og strø Redskap og utstyr |
| Hva slags produksjo                       | nstype har du? * 🗸                                                               |                                     |                                     |
| Spørsmålet er obligatorisk                |                                                                                  |                                     |                                     |
| And - Oppal                               |                                                                                  |                                     |                                     |
| And - Rugeegg                             |                                                                                  |                                     |                                     |

#### Oppdatering av eksisterende plan

Når du skal oppdatere planen din – og det sier forskriften du må gjøre én gang årlig, så kan du kopiere ønsket plan, endre og sende inn. Da slipper du å måtte fylle ut skjemaet fra A til Å, slik du må første gangen. Om du vil lage ny, så kan du enten velge «**Ny plan / Plan under utfylling**» i HelseFjørfe eller «**Opprett kladd**» i smittevernplan- malen, som vist til høyre.

#### Smittevernplaner

| Opprett klar                           | Id                                                |                 |
|----------------------------------------|---------------------------------------------------|-----------------|
| Viser dine innsen<br>Trykk på besvarel | dte smittevernplaner for fjørfe<br>se for visning |                 |
| Dato besvart                           | Skjemanavn                                        |                 |
| 04.02.2022                             | Smittevernplan fjørfe type 2                      |                 |
| 03.12.2021                             | Ny smittevernplan fjørfe                          | Kopier og endre |
|                                        |                                                   |                 |

#### Hvem har tilgang på smittevernplanene?

Det eggpakkeriet eller slakteriet du har leveranseavtale til, og som du i HelseFjørfe har godkjent, har tilgang på dine smittevernplaner. Det samme har de veterinærer som du har journalførte besøk hos deg, inkludert den veterinær du har helseovervåkingsavtale med. Helsetjenesten i Animalia AS, som drifter og administrerer HelseFjørfe, har tilgang til alles. Dine smittevernplaner kan ikke deles med andre uten godkjenning fra deg.

#### Gjeldende plan - Visningsmodus

Under ser du hvordan skjermbildet ser ut når du har valgt «Gjeldende plan». Den kan du skrive ut på papir – eller som PDF-dokument. Fra denne siden kan du via de grå knappene oppe til høyre gå tilbake til planarkivet ditt eller HelseFjørfe.

#### Trafikklyssystem

Trafikklyssystemet i planen (innført oktober 2022) er ment som et verktøy for deg til å se hva som i utfylt smittevernplan er på plass og hva som mangler. Du kan velge mellom fargede svar eller symboler.

- **Grønt** viser alle bra ting som er på plass, og som bidrar til et godt smittevern og en god dyrehelse.
- **Gult** indikerer forbedringspotensial eller hva som det bør gjøres noe med.
- Rødt påpeker svake punkter i smittevernet som det bør tas tak i og rettes opp så snart som mulig.

| ANIMALIA | Smittevernplanoversikt 📰 🛛 Tilbake til Helsefjørfe 🖸 🚍                                                                                                    |
|----------|----------------------------------------------------------------------------------------------------|
|          | Smittevernplan fjørfe 🗧 Utskriftsvisning 🛛 Vis trafikklys som farger                                                                                                    |
|          | Generelt                                                                                                    |
|          | Fjørfehus denne smittevernplanen gjelder for (Hus-IDene i HelseFjørfe), eventuelt lokalitet:<br>Hønsehuset                                                              |
|          | Hva slags produksjonstype har du?<br>Konsumegghøns                                                                                                    |
|          | Kjøper du livdyr fra sertifisert rugeri eller oppaler?<br>Vet ikke ⚠️                                                                                                   |
|          | Er alle som jobber i fjørfehuset kjent med og følger gårdens smittevernplan?<br>Nei 🚯                                                                                   |
|          | Dyrehelse                                                                                                    |
|          | Tar du kontakt med din avtaleveterinær eller Mattilsynet ved produksjonsavvik, sjukdom eller forhøyet<br>dødelighet?                                                    |
|          | sjeruen ener andre 🥪                                                                                                    |
|          | 1. Daglig registrering av fôr- og vannforbruk 🗸                                                                                                    |
|          | 2. Daglig registrering av eggproduksjon 🗸                                                                                                    |
|          | 3. Registrering av sjukdommer og skader hos dyra og mulige årsaker 🗸                                                                                                    |
|          | 4. Registrering av behandling av sjukdommer og skader hos dyra 🗸                                                                                                    |
|          | 5. Daglig registrering av avlivede og selvdøde dyr og mulige dødsårsaker 🗸                                                                                              |
|          | Syke og skadede dyr blir somregel bedøvet og avlivet så fort de blir oppdaget                                                                                           |
|          | 56 V                                                                                                    |
|          | Noën settes i sykebinge og far plele til a komme seg<br>Nei 🗸                                                                                                    |
|          | Drift                                                                                                    |
|          | Har du ett eller flere fjørfehus eller -enheter i drift på samme lokalitet?<br>Ett ✔                                                                                    |
|          | Har du forsøkt å legge opp dyreholdet på en slik måte at du i størst mulig grad unngår kryssende trafikk av<br>røktere, egg- og slaktetransporter, etc?                 |
|          | Nei 🔥                                                                                                    |
|          | Praktiserer du "Alt inn - alt ut"-drift?<br>Ja ✔                                                                                                    |
|          | Har du, familie eller røktere på sine hjemplasser eller i sine arbeid kontakt med andre husdyr eller med villfugl?<br>Hak av for hva som passer for din drift.<br>Nei 🗸 |
|          |                                                                                                    |